### Основы проектирования баз данных

Группа ИС-21 Преподаватель Панченко Т. Н. <u>antali\_panchenko@mail.ru</u>

Дата: 06. 04.2020, 10. 04. 2020 Продолжительность 4 часа

### Задание: Выполнить практическую работу № 9

## ПРАКТИЧЕСКАЯ РАБОТА № 9

#### Тема: Разработка форм для отображения данных.

Цель работы:

- научиться создавать формы в СУБД Microsoft Access 2007;
- изучить предоставляемые возможности для создания форм.

#### Краткие теоретические сведения:

**Формы** позволяют управлять процессом отображения данных на экране. Они используются для ввода данных в таблицы, удобного представления данных на экране, кнопочные формы для открытия других форм и отчетов, выполнения запросов и др.

Создание и работа с формами осуществляется по аналогии с другими объектами Access. Для создания формы, использующей данные таблиц и запросов, очень удобен <u>Мастер форм</u> (вкладка <u>Создание / Формы / Другие формы / Мастер форм</u> (рис. 3.5.1)).

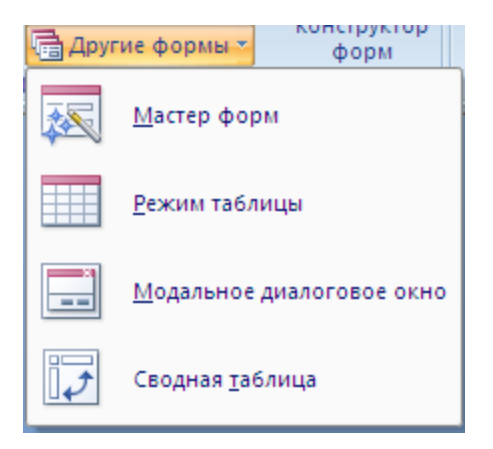

Рис. 3.5.1. Мастер форм

Для просмотра и использования созданной формы служит *режим формы*. В дальнейшем форму можно отредактировать в режиме *конструктора*.

**Редактирование формы.** С помощью мыши можно изменить расположение элементов формы, их размеры.

Используя панель инструментов можно изменить цвет, шрифт, оформление элементов. Чтобы изменить вид элемента, его сначала нужно выделить при помощи мыши.

Выбрав контекстное меню, пункт <u>Свойства</u>, можно отобразить список свойств выделенного элемента.

Чтобы удалить элемент, его нужно выделить и нажать клавишу <Delete> на клавиатуре.

Добавить в форму новые элементы можно с помощью панели <u>Элементы</u> <u>управления</u> (рис. 3.5.2), которая располагается во вкладке <u>Конструктор</u>, вкладка становится активной, если форму открыть в режиме конструктора.

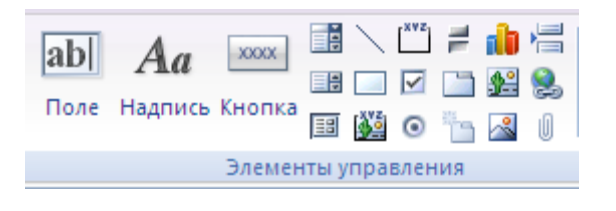

Рис. 3.5.2. Панель Элементы управления

## Задания для выполнения

#### 1. Создание простой формы.

**ЗАДАЧА 1:** Создайте форму для отображения данных о студентах. Для создания формы используйте мастер. Примерный вид формы представлен на рис. 3.5.3.

- Источник данных: таблица "Студенты", все поля.
- Вид формы : в один столбец.

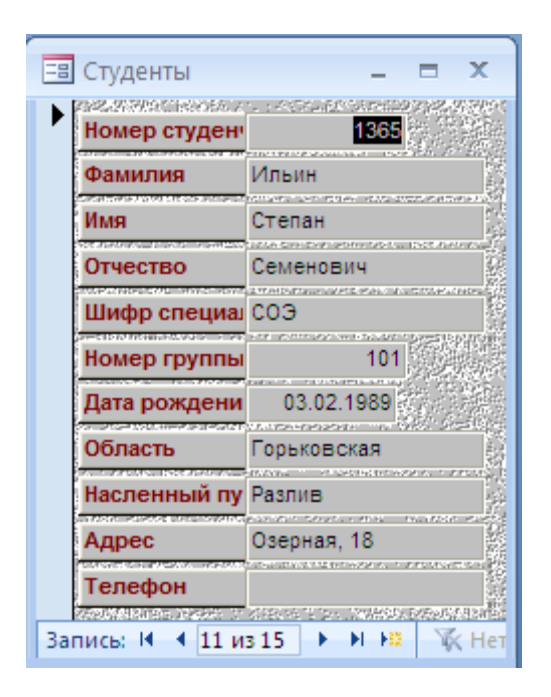

Рис. 3.5.3. Примерный вид формы"Студенты"

С помощью созданной формы удобно просматривать и редактировать данные о студентах, добавлять новые записи в конец таблицы (кнопка **\*\***).

– Добавьте нового студента, используя созданную форму.

# 2. Форма с подчиненной.

Используется для отображения данных из нескольких таблиц, между которыми установлены связи вида "один-ко-многим".

# Создание формы с подчиненной с помощью мастера.

ЗАДАЧА 2: Создайте форму для отображения данных обо всех изучаемых дисциплинах на каждой специальности.

Для создания формы используйте мастер.

Источник данных: таблица "Учебный план"(все поля), таблица
"Специальности" (все поля).

– Вид представления данных : подчиненные формы (см. рис. 3.5.4).

| Создание форм                      |                                                                             |
|------------------------------------|-----------------------------------------------------------------------------|
| Выберите вид представления данных: |                                                                             |
|                                    |                                                                             |
| - Специальности<br>- Учебный план  | Специальности_Шифр специальности, Код,<br>Название специальности, Факультет |
|                                    | Kananan Burnanan Musfur V                                                   |
|                                    | план_Шифр специальности, Семестр                                            |
|                                    |                                                                             |
|                                    |                                                                             |
|                                    |                                                                             |
|                                    |                                                                             |
|                                    | Подчиненные формы                                                           |
|                                    |                                                                             |
| Отмена                             | < <u>Н</u> азад Далее > <u>Г</u> отово                                      |

Рис. 3.5.4. Создание формы с подчиненной с помощью мастера

– Вид подчиненной формы: ленточный.

– Стиль стандартный.

– Задайте имя формы: <u>Форма1-Учебный план по специальностям;</u> имя подчиненной формы: <u>учебный план подчиненная для формы1</u>.

Должна получиться форма вида, представленного на рис. 3.5.5.

Обратите внимание, появилось две панели для перехода по записям, для внешней и для подчиненной формы. В подчиненной форме отображается учебный план только текущей специальности.

 Добавьте в учебный план каждой специальности по одной дисциплине, используя созданную форму.

| -8 | Фо                                         | рма 1 - Учебн   | ый план по специальностям |                    | -       | = x |  |  |
|----|--------------------------------------------|-----------------|---------------------------|--------------------|---------|-----|--|--|
|    | Ши                                         | фр специальност | C03                       |                    |         |     |  |  |
|    | Koj                                        | q               | 080500                    |                    |         |     |  |  |
|    | Ha                                         | звание специаль | Экономика                 |                    |         |     |  |  |
|    | Φa                                         | акультет        | Экономики и права         |                    |         |     |  |  |
|    | <u>9</u> 4                                 | ебный план      |                           |                    |         | _   |  |  |
|    |                                            | Код             | плана Дисциплина          | Шифр специальности | Семестр | â   |  |  |
|    |                                            |                 | 1 Математика              | C03                | 1       |     |  |  |
|    |                                            |                 | 2 География               | C03                | 1       |     |  |  |
|    |                                            |                 | 3 Менеджмент              | C03                | 2       | •   |  |  |
|    | Запись: И 🔞 1 из 5 🕨 🕨 🌾 Нет фильтра Поиск |                 |                           |                    |         |     |  |  |
| 3a | пись                                       | ы м 🔺 Зиз 5     | 🕨 🕨 🙀 🥳 Нет фильтра       | Поиск              |         |     |  |  |

Рис. 3.5.5. Примерный вид формы Форма1-Учебный план по специальностям

#### Создание формы с подчиненной в конструкторе.

ЗАДАЧА 3: Создайте "форму2-Студенты и их оценки", в которой для каждого студента отображаются все его оценки из таблицы "Экзамены".

Порядок работы.

 Создайте с помощью мастера одиночную ленточную форму на основе данных из таблиц "Экзамены" и "Учебный план", выбранные поля: семестр, дисциплина, номер студента, оценка, дата, экзаменатор.

Форме дайте имя: <u>экзамены подчиненная для формы2</u>. Задайте свойства формы в разделе данные:

разрешить изменение: да,

разрешить удаление: да,

разрешить добавление: нет.

Создайте копию формы <u>Студенты</u>, созданной в задаче1, дайте ей имя
"Форма2-Студенты и их оценки".

– Увеличьте размеры формы. На панели элементов управления выберите объект подчиненная форма/отчет и поместите его на форму. Как правило, установлен мастер создания подчиненной формы, выполните его указания, задав в качестве подчиненной форму "<u>экзамены подчиненная для формы2</u>".

Если мастер не установлен (см. рис. 3.5.6):

- создайте свободный внедренный объект,

- удалите связанную с объектом надпись "внедренный",
- в свойствах объекта указать объект-источник и связываемые поля:
- задать имя объекта: <u>экзамены подчиненная для формы2</u>.

| Окно свойств                  | ▼ ×                          |  |  |  |  |  |
|-------------------------------|------------------------------|--|--|--|--|--|
| Возможен выбор: Подчиненная ф | орма/отчет                   |  |  |  |  |  |
| Внедренный24                  | *                            |  |  |  |  |  |
| Макет Данные События Дру      | гие Все                      |  |  |  |  |  |
| Объект-источник               | Экзамены подчиненная форма 💌 |  |  |  |  |  |
| Основные поля                 | Номер студента               |  |  |  |  |  |
| Подчиненные поля              | Номер студента               |  |  |  |  |  |
| Фильтр по пустым значениям    | Да                           |  |  |  |  |  |
| Доступ                        | Да                           |  |  |  |  |  |
| Блокировка                    | Нет                          |  |  |  |  |  |

Рис. 3.5.6. Указание объекта-источника и связываемый полей

– Отрегулируйте размер подчиненной формы для полного и удобного отображения данных.

В результате должна получиться форма вида, представленного на рис. 3.5.7.

| E | 🗐 Форма 2 - Студенты и их оценки                                                                                |                          |       |              |      |                                                                                                    |  |  |  |  |  |  |  |  |
|---|----------------------------------------------------------------------------------------------------|--------------------------|-------|--------------|------|----------------------------------------------------------------------------------------------------|--|--|--|--|--|--|--|--|
|   | 1 2                                                                                                    | 3 4 5                    | · 6 · | 1 + 7        | , .  | . • 8 • 1 • 9 • 1 • 10 • 1 • 11 • 1 • 12 • 1 • 13 • 1 • 14 • 1 • 15 • 1 • 16 • 1 • 17 • 1 • 18 • 1 • 19 • 1 • 20 • 1 • 21 • 1 |  |  |  |  |  |  |  |  |
|   | 🗲 Заголовок (                                                                                                   | формы                    |       |              |      |                                                                                                    |  |  |  |  |  |  |  |  |
|   | 🗲 Область да                                                                                                    | • Область данных         |       |              |      |                                                                                                    |  |  |  |  |  |  |  |  |
|   | ERSERT OF SERVICE AND ADDRESS OF SERVICE AND ADDRESS ADDRESS ADDRESS ADDRESS ADDRESS ADDRESS ADDRESS ADDRESS AD |                          |       |              |      |                                                                                                    |  |  |  |  |  |  |  |  |
| 1 | Номер студен                                                                                                    | н Номер студент          |       | 2            |      |                                                                                                    |  |  |  |  |  |  |  |  |
| 1 | Фамилия                                                                                                    | Фамилия                  |       |              |      | 🗲 Заголовок формы                                                                                                    |  |  |  |  |  |  |  |  |
|   | Имя                                                                                                    | Имя                      |       | 躑            | 1    | Оценка Дата Экзаменатор Дисциплина Семестр мер студента                                                                       |  |  |  |  |  |  |  |  |
| 2 | Отчество                                                                                                    | Отчество                 |       |              |      | 🗲 Область данных                                                                                                    |  |  |  |  |  |  |  |  |
| - | Шифр специа                                                                                                    | а Шифр специальности     |       | 詞            | 1    | Оце 💌 Дата   Экзаменатор   Дисциплина   Семестр   Номер студен                                                                |  |  |  |  |  |  |  |  |
|   | Номер группы                                                                                                    | ы Номер группы           |       |              |      | 🗲 Примечание формы                                                                                                    |  |  |  |  |  |  |  |  |
| 4 | Дата рожден                                                                                                    | и Дата рождені           |       | 得出。<br>(124) | -    |                                                                                                    |  |  |  |  |  |  |  |  |
|   | Область                                                                                                    | Область                  |       |              | 1    |                                                                                                    |  |  |  |  |  |  |  |  |
| 5 | Насленный п                                                                                                    | <b>у</b> Насленный пункт |       | 濟            | -    |                                                                                                    |  |  |  |  |  |  |  |  |
| - | Адрес                                                                                                    | Адрес                    |       |              | •    |                                                                                                    |  |  |  |  |  |  |  |  |
|   | Телефон                                                                                                    | Телефон                  |       | なたが          | 何指行的 |                                                                                                    |  |  |  |  |  |  |  |  |

Рис. 3.5.7. "Форма2-Студенты и их оценки" в режиме конструктора

**ЗАДАЧА 4:** Добавьте в "форму2-Студенты и их оценки" кнопки для поиска и удаления студентов и список для выбора оценок.

В результате должна получиться форма вида (рис. 3.5.8):

| номер студен                | 1369        | 1.57.97 |            | Оценка  | Дата      | Экзаменатор | L c         | Цисциплина | Семестр              | мер студента  |
|-----------------------------|-------------|---------|------------|---------|-----------|-------------|-------------|------------|----------------------|---------------|
| Фамилия                     | Ильи        |         |            | неус 🔽  |           | Петрова     | N           | Латематика | 1                    | 1365          |
| Имя                         | Степан      |         | <i>.</i> ? |         | 17.01.201 | анов        |             | еография   | 1                    | 1369          |
| Отчество                    | Семенович   |         |            |         |           |             |             |            | <br>,                | ,             |
| Шифр специал                | соэ         |         |            |         |           |             |             |            |                      |               |
| Номер группы                | 101         | p = 1.5 |            |         |           |             |             |            |                      |               |
| Дата рождени                | 16.08.1999  |         |            |         |           |             |             |            |                      |               |
| Область                     | Горьковская |         |            |         |           |             |             |            |                      |               |
| Насленный пу                | Разлив      |         |            |         |           |             |             |            |                      |               |
| Адрес                       | Озерная, 18 |         | 3ar        | пись: И | ▲ 2 из 2  |             | 🦹 Нет фильт | ра Поиск   | AND ALL MARKING, 155 | 1 GAUNG FRIDE |
| CONTRACTOR OF A DEVELOPMENT |             |         |            |         |           |             |             |            |                      |               |
| Телефон<br>Найти зап        | ись         |         |            |         |           |             |             |            |                      |               |

Рис. 3.5.8. "Форма2-Студенты и их оценки" в режиме просмотра

Порядок работы.

- Откройте форму в режиме конструктора.
- Создайте список оценок.
  - Выделите поле [оценка].
- В контекстном меню поля [оценка] выберите пункт <u>преобразовать</u> элемент в/ поле со списком.

• В свойствах элемента задать <u>тип источника строк</u>: <u>список значений</u>, <u>источник строк</u> : <u>отл; хор; уд; неуд</u>, то есть все возможные оценки (рис. 3.5.9).

| Окно свойств                     |                 |  |  |  |  |  |
|----------------------------------|-----------------|--|--|--|--|--|
| Возможен выбор: Поле со списком  |                 |  |  |  |  |  |
| Оценка                           | ~               |  |  |  |  |  |
| Макет Данные События Друг        | гие Все         |  |  |  |  |  |
| Данные                           | Оценка          |  |  |  |  |  |
| Источник строк                   | отл;хор;уд;неуд |  |  |  |  |  |
| Тип источника строк              | Список значений |  |  |  |  |  |
| Присоединенный столбец           | 1               |  |  |  |  |  |
| Ограничиться списком             | Нет             |  |  |  |  |  |
| Разрешить изменение списка значе | Нет             |  |  |  |  |  |
| Форма изменения элементов списк  |                 |  |  |  |  |  |
| Наследовать список значений      | Нет             |  |  |  |  |  |
| Только значения источника строк  | Нет             |  |  |  |  |  |
| Маска ввода                      |                 |  |  |  |  |  |
| Значение по умолчанию            |                 |  |  |  |  |  |
| Условие на значение              |                 |  |  |  |  |  |
| Card managed and the             |                 |  |  |  |  |  |

## Рис. 3.5.9. Задание в окне свойств для поля [оценка] списка значений

– Создайте кнопки <u>найти запись</u> и <u>удалить запись</u>. Для этого добавьте на форму кнопку с панели элементов. После добавления кнопки, Access выводит на экран мастер по созданию кнопок. Мастер позволяет выбрать из списка команду, которую будет выполнять кнопка. Создайте две кнопки, позволяющие <u>найти запись</u> и <u>удалить запись</u>.

Можно создавать кнопки, которые будут выполнять более сложные команды пользователя, но они требуют написания макроса или программы Access.

– Используя созданную форму, найдите какого-либо студента по его фамилии и отредактируйте его оценки.

– Создайте нового студента (произвольный набор данных), а затем удалите его с помощью кнопки <u>удалить запись</u>.

#### Контрольные вопросы

1. Формы, их виды и назначение.

2. Создание формы с подчиненной с помощью мастера.

3. Создание формы с подчиненной в режиме конструктора.